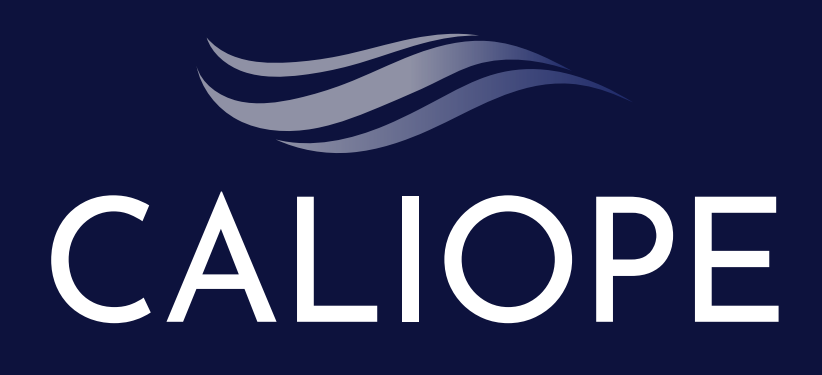

## **User Guide**

CALIOPE dashboard, where you'll be able to explore the Air Quality Forecast for the next 48 hours for the Iberian peninsula and the Canary Islands. Whether you're a data enthusiast, researcher, or industry professional, CALIOPE empowers you to navigate the complexities of air quality data.

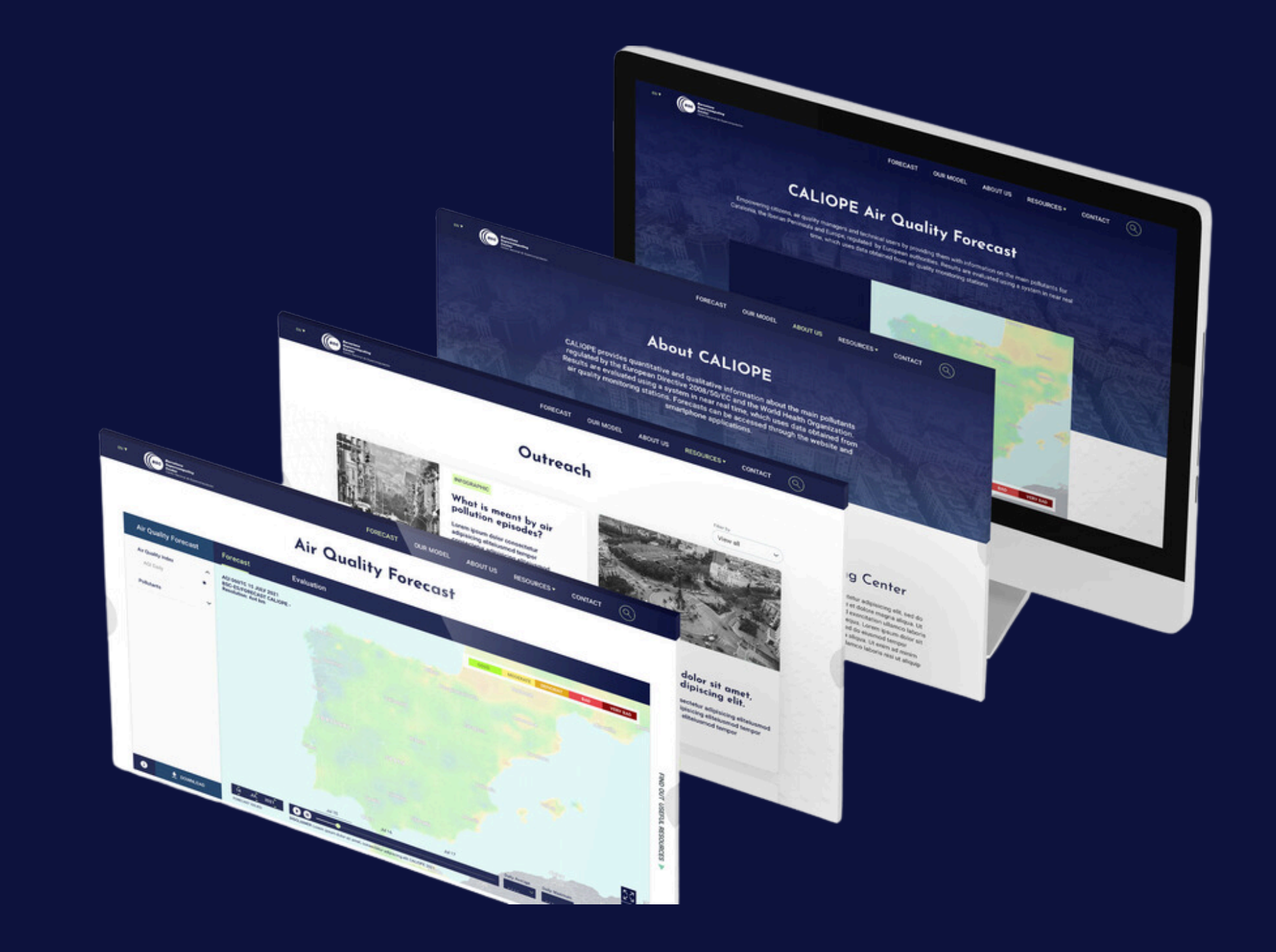

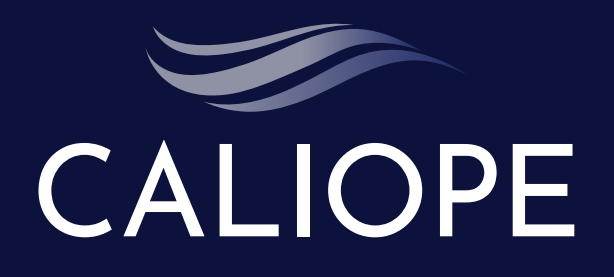

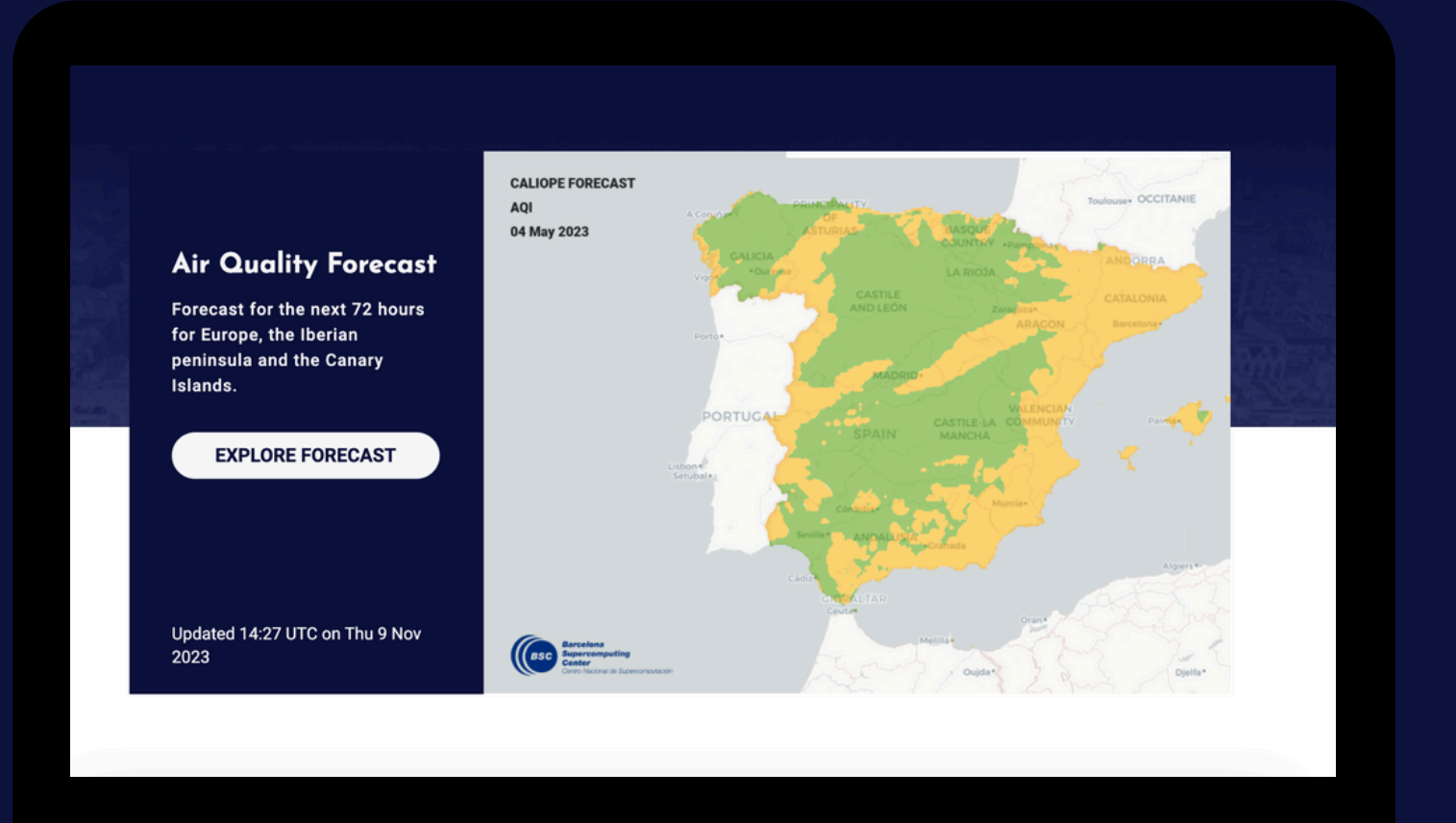

## http://caliope.bsc.es

# Index

- 1. Navigate through AQI & Pollutants
- 2. Geographical Resolutions
- 3. Zoom in/out/Fullscreen
- 4. Layers
- 5. Average/Max values maps
- 6. TimeSlider
- 7. Select Date
- 8. Download image/gif map
- 9. Value of pollutant concentration
- 10. Explore timeseries
- 11. Download image TimeSerie
- 12. Air Quality Index / Value of AQI

- a. Max values
- b. Average values

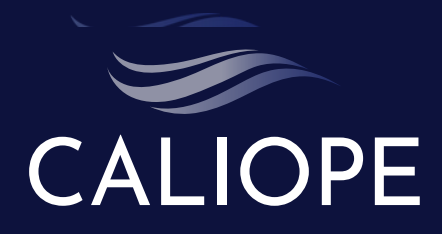

### 1. Navigate through AQI & Pollutants

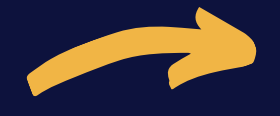

Select **AQI** or one of the **pollutants** to visualise the data on the map.

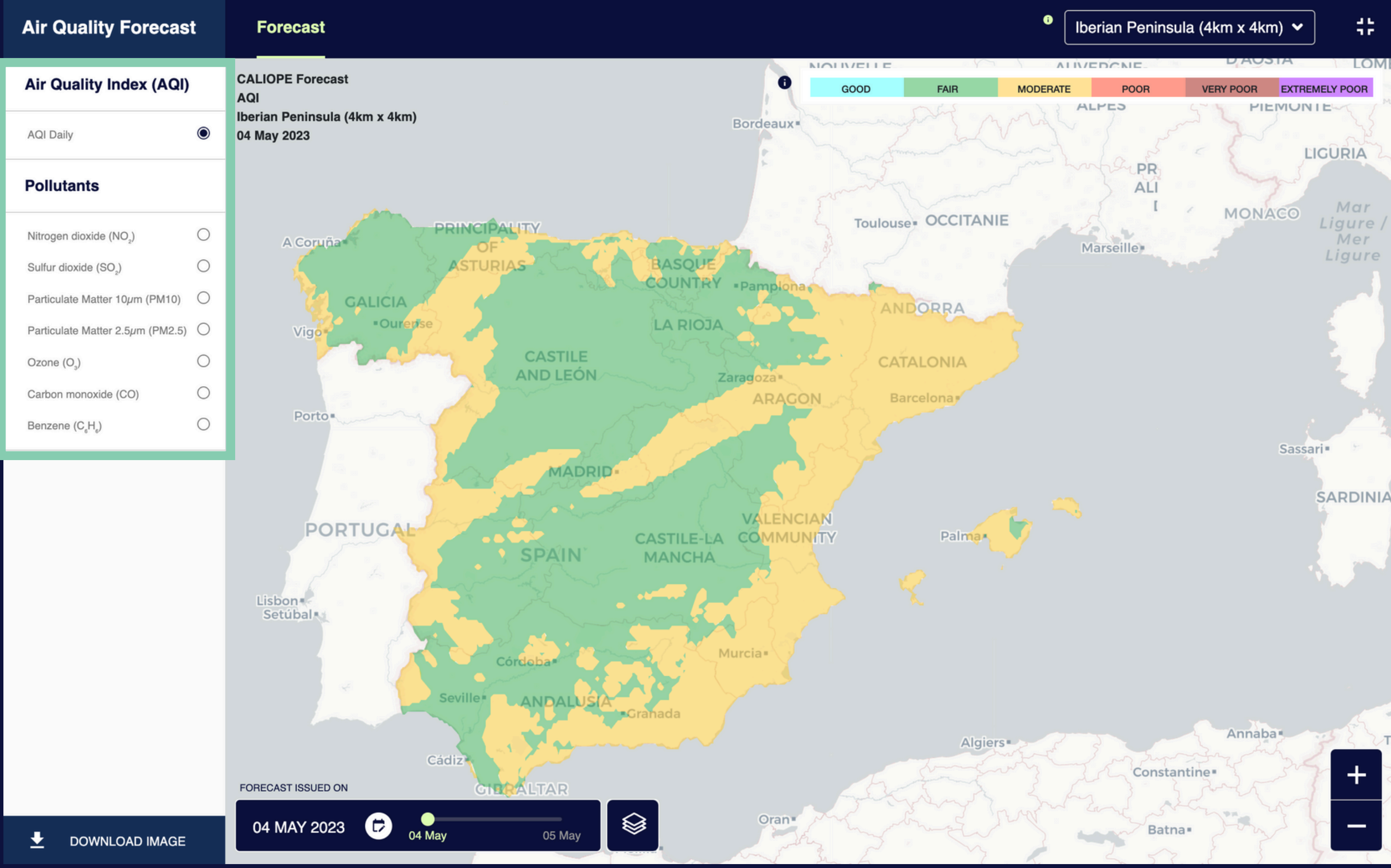

#### 2. Geographical Resolutions

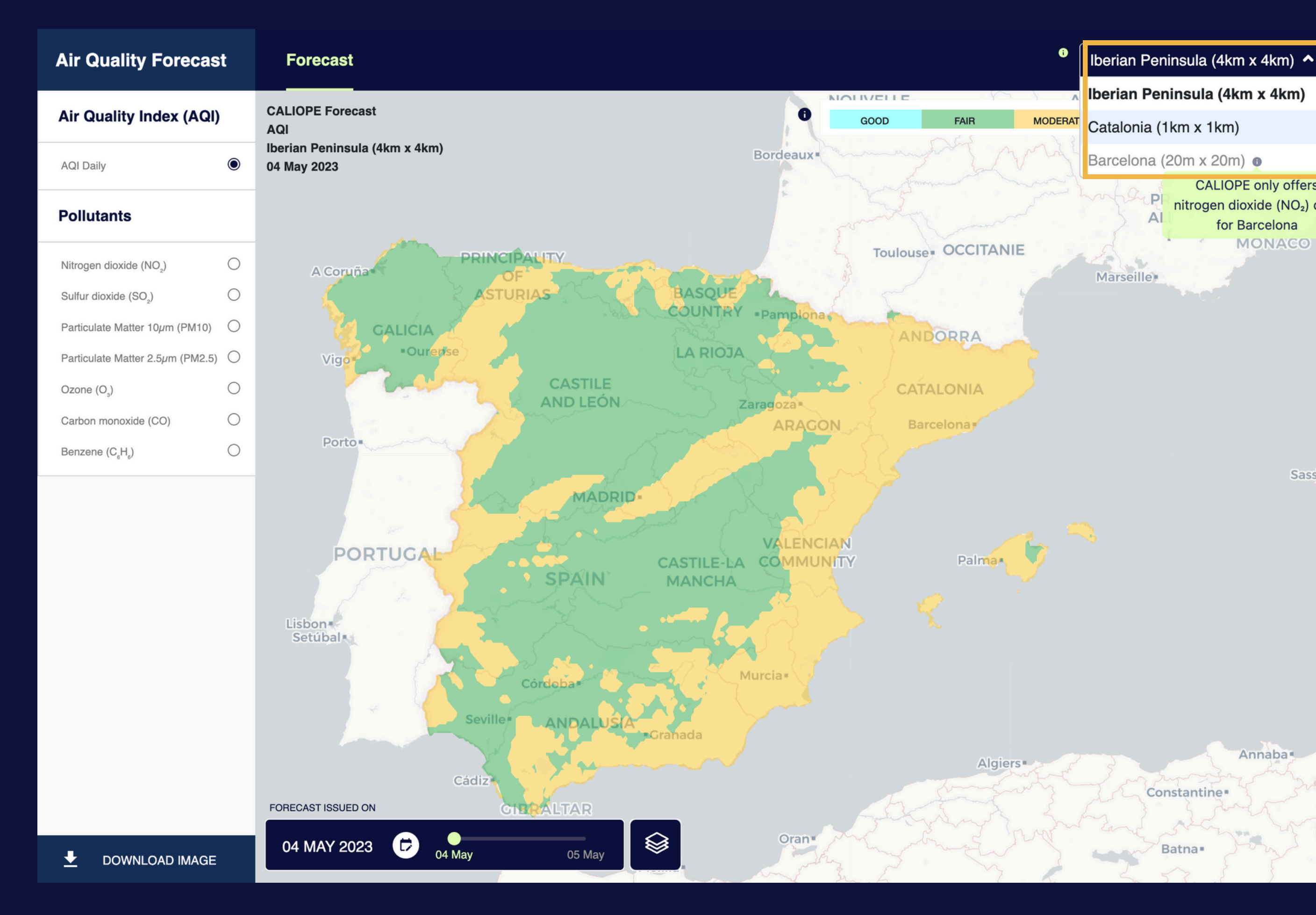

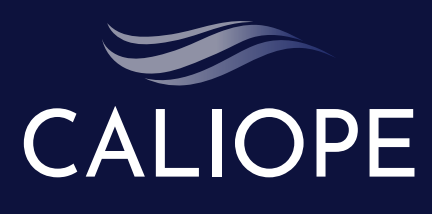

Change the geografical domain displayed, selecting among Iberian Peninsula (4 x 4 Km2), Catalonia(1x1km2 ) or Barcelona( 20x20m2 ).

#### Note 1: N

12

LOM

**JELY POOR** 

**FIA** 

Mar

Mer

SARDINIA

In the second

CALIOPE only offers

nitrogen dioxide (NO2) data

for Barcelona

MONACO

Sassari .

Annaba

Batna .

ote that CALIOPE - URBAN for Barcelona domain, only offers data of Nitrogen dioxide (NO2)

#### Note 2:

As you zoom in on the map, you'll automatically access the highest available resolution, and you can adjust this by selecting a different domain from the dropdown menu.

#### 3. Zoom in/out-Fullscreen

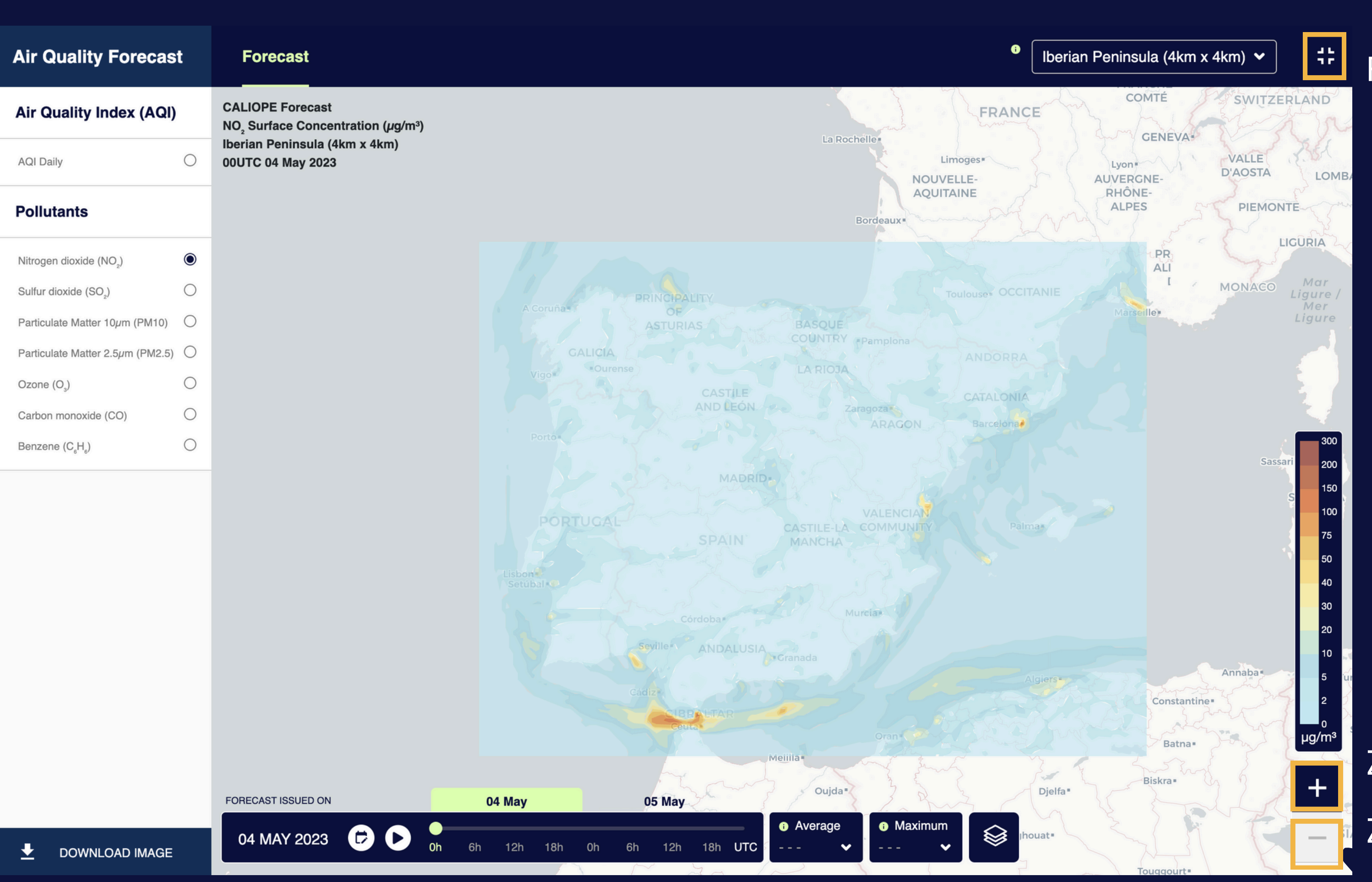

Zoom **in** Zoom **out** 

## CALIOPE Fullscreen

#### 4. Layers

| Air Quality Forecast                                                                                                    | Forecast                                                                       |                                                                                                    | <sup>①</sup> Ibe                 |
|----------------------------------------------------------------------------------------------------|--------------------------------------------------------------------------------|----------------------------------------------------------------------------------------------------|----------------------------------|
| Air Quality Index (AQI)                                                                                                    | CALIOPE Forecast<br>NO <sub>2</sub> Surface Concentration (µg/m <sup>3</sup> ) |                                                                                                    | FRANCE                           |
| AQI Daily                                                                                                    | Iberian Peninsula (4km x 4km)<br>00UTC 04 May 2023                             |                                                                                                    | Limoges*                         |
| Pollutants                                                                                                    |                                                                                |                                                                                                    | AQUITAINE<br>Bordeaux            |
| Nitrogen dioxide (NO2)Image: Comparison of the sector of the sector of the |                                                                                |                                                                                                    | Toulouser OCCITANIE              |
|                                                                                                    | FORECAST ISSUED ON                                                             | Vision   Vision     Setubal   Vision     Setubal   Vision     Setubal   Vision     Setubal   Vision     Setubal   Vision     Setubal   Vision     Setubal   Vision     Setubal   Vision     Setubal   Vision     Setubal   Vision     Setubal   Vision     Setubal   Vision | Algiers<br>Stations<br>Provinces |
|                                                                                                    | 04 MAY 2023 🕞 🕞 🔥                                                              | 6h 12h 18h 0h 6h 12h 18h UTC                                                                                                    | Maximum Inouat*                  |

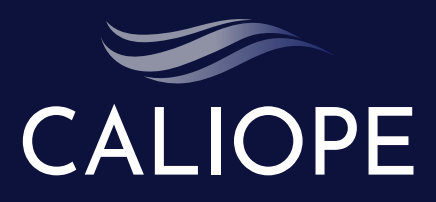

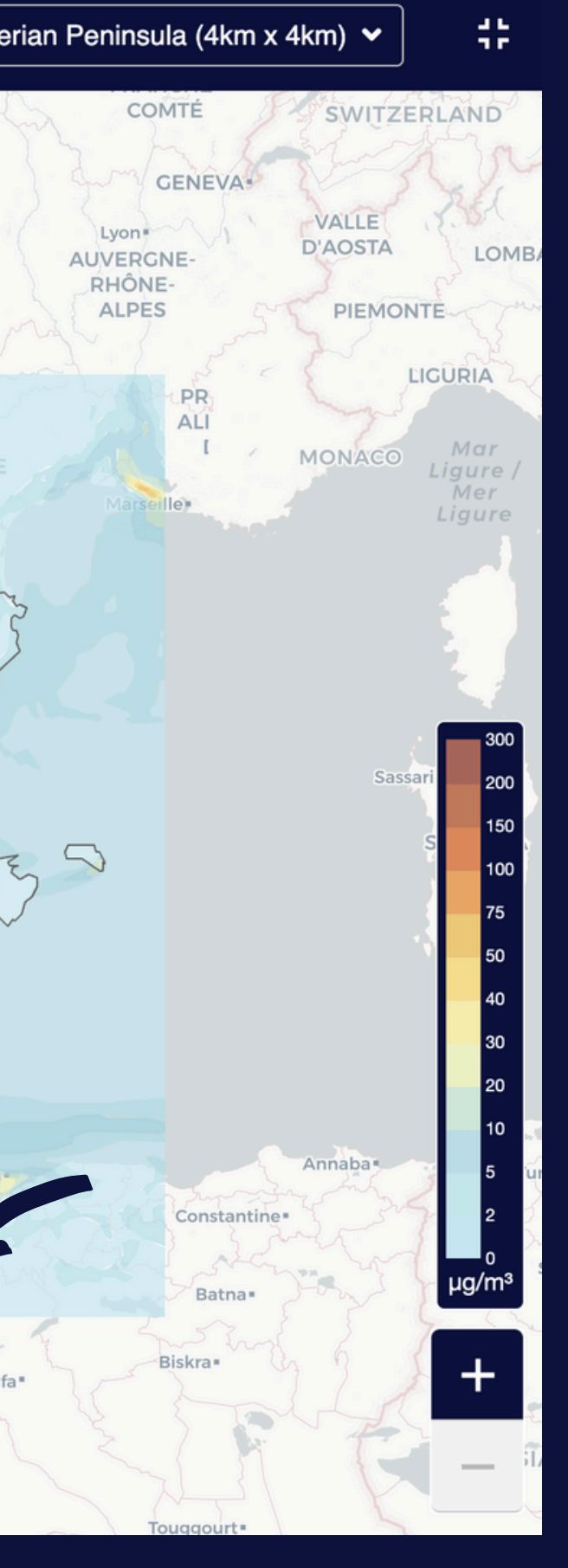

Add layers of information in the base map: **Air quality** stations / Provinces

#### 5a. Average/Max values maps

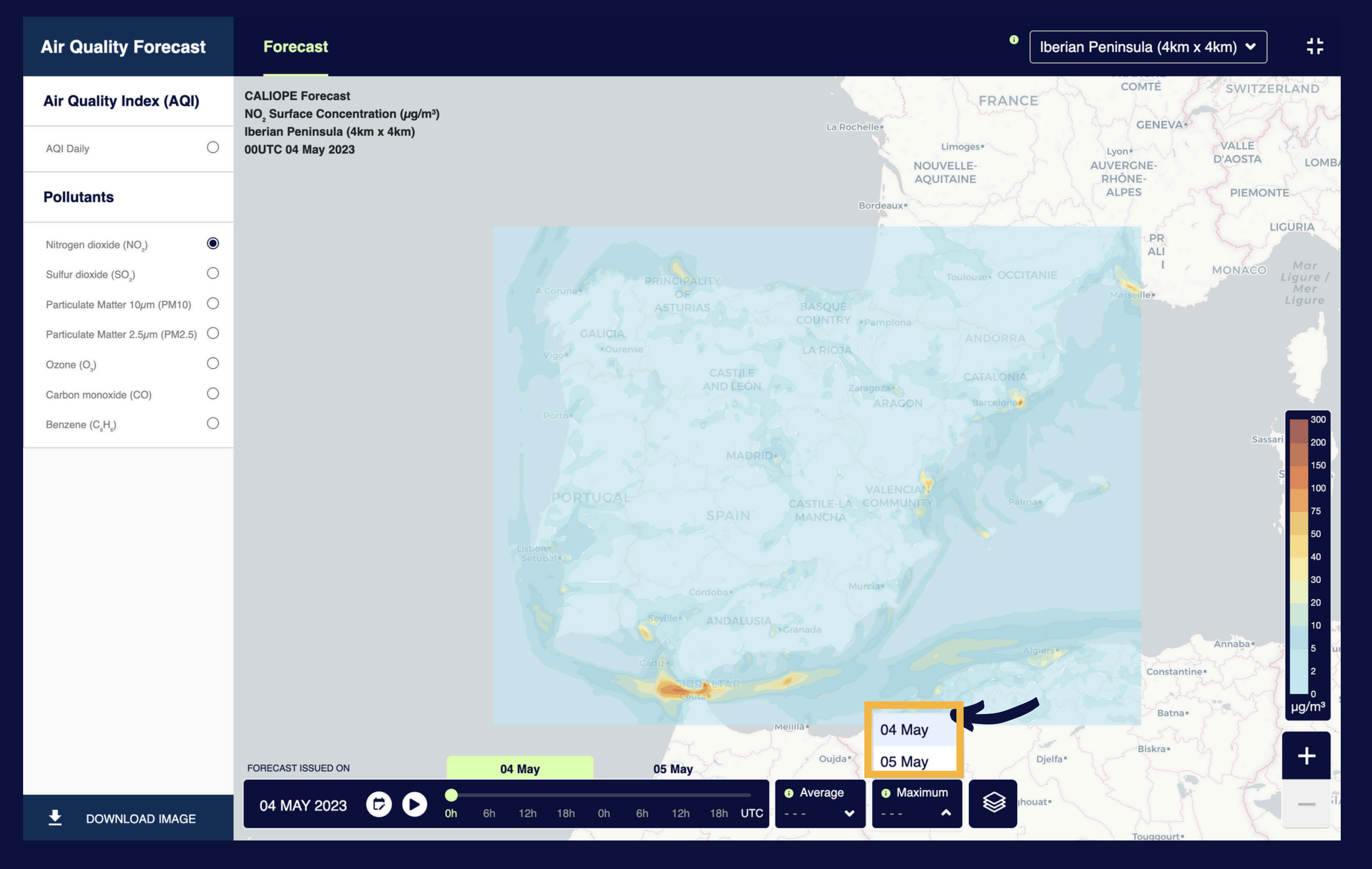

CALIOPE

Select the date and view its **daily maximum data** on the map.

#### 5b. Average/Max values maps

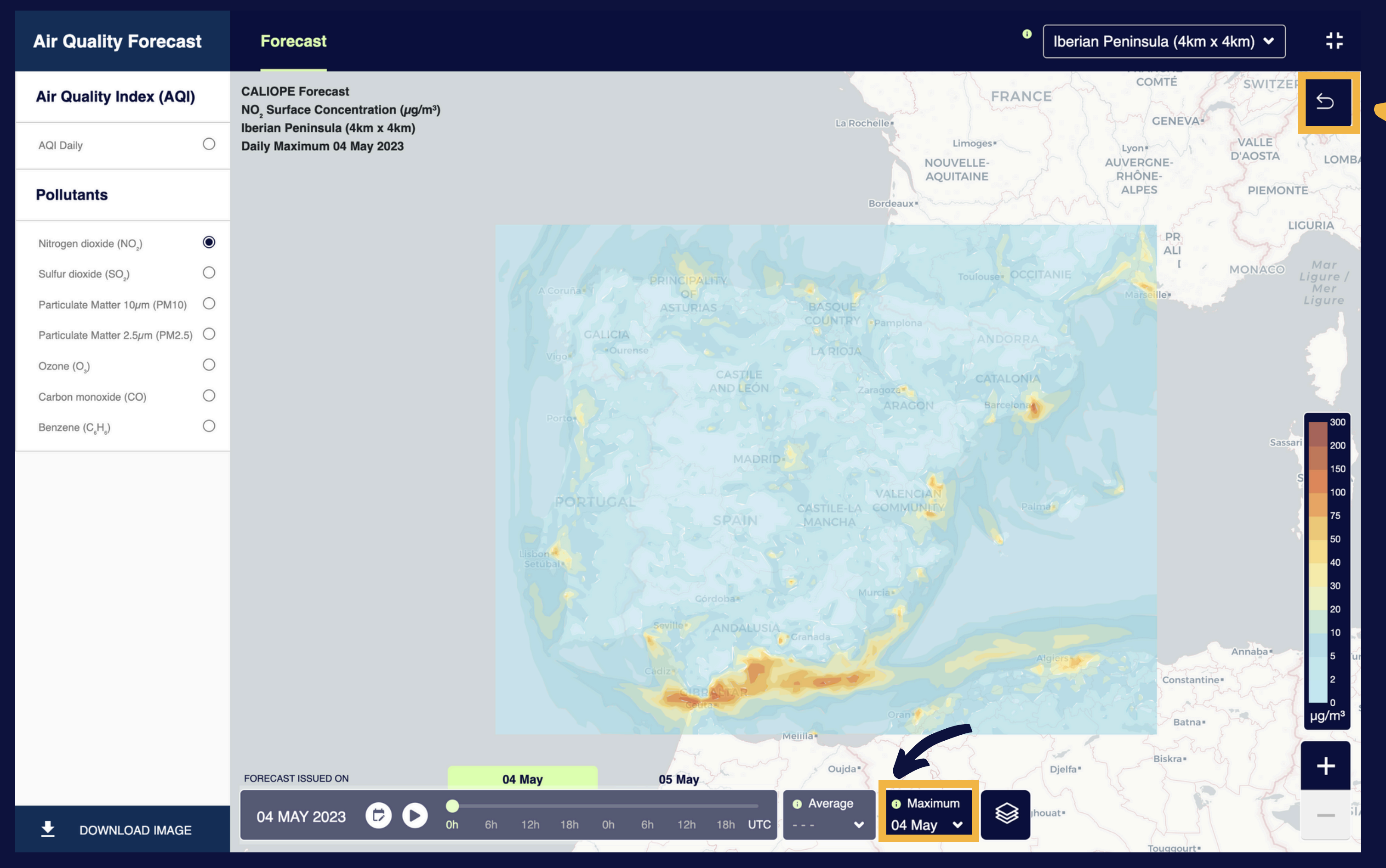

Select the date and view its **daily average data** on the map.

CALIOPE

Note: Maximum and Average are static maps. In order to get back to the daily data click on the "return" button.

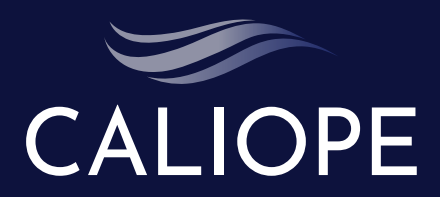

#### 6. Timeslider

**Air Quality Forecast** 

| Air Quality Index (AQI)                  |            | CALIOPE Forecast<br>NO <sub>2</sub> Surface Concentration (µg/m <sup>3</sup> ) |            |          |
|------------------------------------------|------------|--------------------------------------------------------------------------------|------------|----------|
| AQI Daily                                | 0          | Iberian Peninsula (4km x 4km)<br>00UTC 04 May 2023                             |            |          |
| Pollutants                               |            |                                                                                |            |          |
| Nitrogen dioxide (NO <sub>2</sub> )      | ۲          |                                                                                |            |          |
| Sulfur dioxide (SO <sub>2</sub> )        | $\bigcirc$ |                                                                                |            | PRINCH   |
| Particulate Matter 10µm (PM10)           | $\bigcirc$ |                                                                                |            | ASTU     |
| Particulate Matter 2.5µm (PM2.5)         | $\bigcirc$ |                                                                                |            | GALICIA  |
| Ozone (O <sub>3</sub> )                  | $\bigcirc$ |                                                                                | Vigo       | Currense |
| Carbon monoxide (CO)                     | $\bigcirc$ |                                                                                |            |          |
| Benzene (C <sub>6</sub> H <sub>6</sub> ) | $\bigcirc$ |                                                                                | Porto      |          |
|                                          |            |                                                                                | PO         | RTUCAL   |
|                                          |            | FORECAST ISSUED ON                                                             | 04 May     | 05 Ma    |
|                                          |            | OH WINT 2020 Of Oh                                                             | 6h 12h 18h | 0h 6h 12 |

Forecast

**CALIOPE** Forecast

Press the **play/pause button** to view the data animation of the forecast during the day selected.

#### 0 Iberian Peninsula (4km x 4km) 🗸

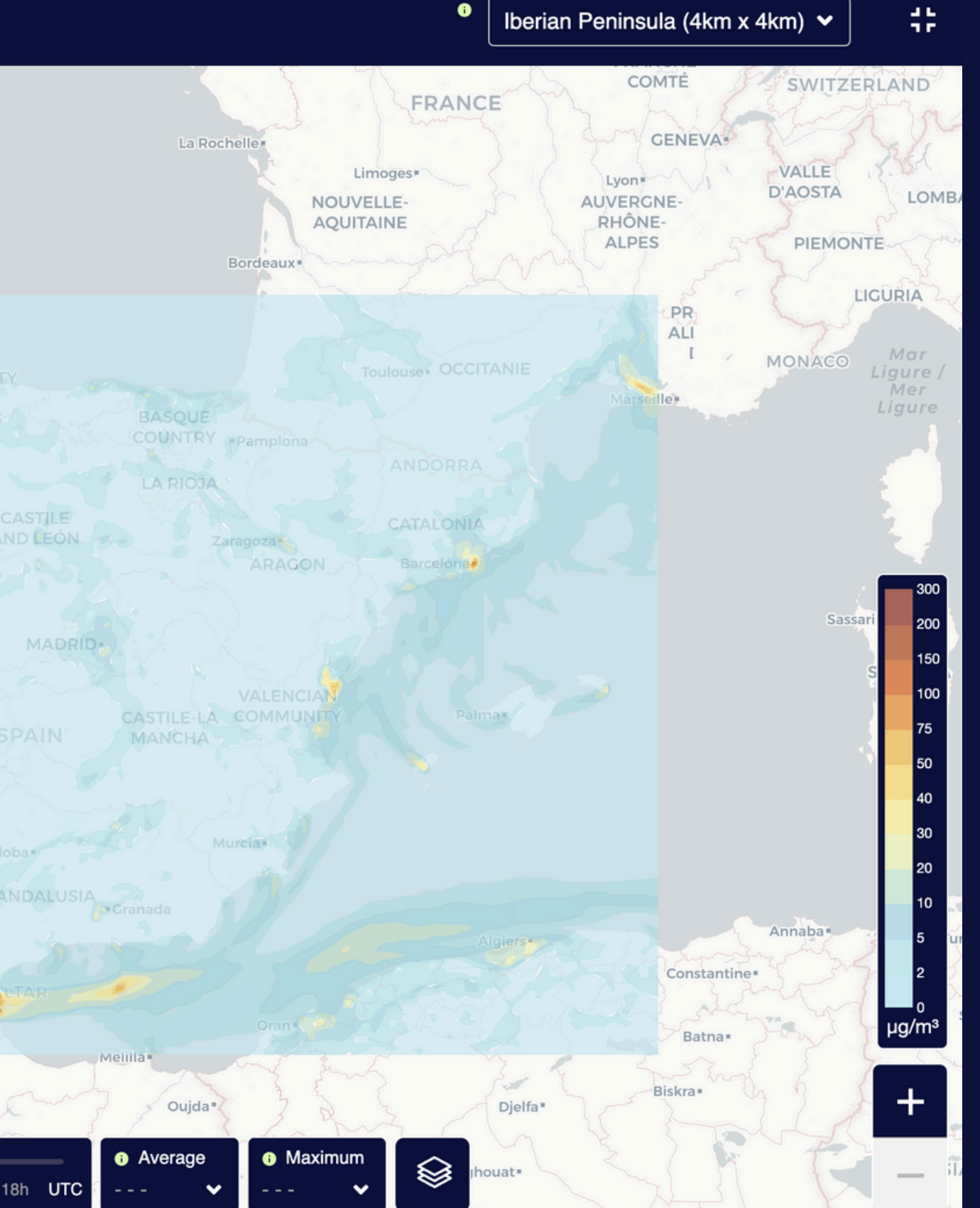

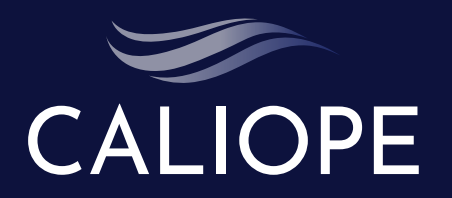

#### 7. Select Date

| Air Quality Index (AQI)             |   | CALIOPE<br>NO <sub>2</sub> Surfa | Forec             | ast<br>ncentr   | ation ( | µg/m³) |    |    |                                                                                                    |                |
|-------------------------------------|---|----------------------------------|-------------------|-----------------|---------|--------|----|----|----------------------------------------------------------------------------------------------------|----------------|
| AQI Daily                           | 0 | Iberian P<br>00UTC 04            | eninsu<br>4 May 2 | la (4kr<br>2023 | n x 4kı | n)     |    |    |                                                                                                    |                |
| Pollutants                          |   |                                  |                   |                 |         |        |    |    |                                                                                                    |                |
| Nitrogen dioxide (NO <sub>2</sub> ) | ۲ |                                  |                   |                 |         |        |    |    |                                                                                                    |                |
| Sulfur dioxide (SO <sub>2</sub> )   | 0 |                                  |                   |                 |         |        |    |    |                                                                                                    | PRINCIPALITY   |
| Particulate Matter 10µm (PM10)      | 0 |                                  |                   |                 |         |        |    |    | A Coruña 1                                                                                                    | OF<br>ASTURIAS |
| Particulate Matter 2.5µm (PM2.5)    | 0 |                                  |                   |                 |         |        |    |    | GALICIA                                                                                                    |                |
| Ozone (O <sub>3</sub> )             | 0 |                                  |                   |                 |         |        |    |    | Vigo                                                                                                    | CASTILE        |
| Carbon monoxide (CO)                | 0 |                                  |                   |                 |         |        |    |    |                                                                                                    | AND LEÓN       |
| Benzene $(C_{e}H_{e})$              | 0 |                                  |                   |                 |         |        |    |    | Porto                                                                                                    |                |
|                                     |   |                                  |                   |                 |         |        |    |    |                                                                                                    | MADE           |
|                                     |   |                                  |                   |                 |         |        |    |    |                                                                                                    |                |
|                                     |   |                                  | 1                 |                 |         |        |    |    | PORTOGA                                                                                                    |                |
|                                     |   | ← May 2023                       |                   |                 |         |        |    |    |                                                                                                    |                |
|                                     |   | Su                               | Мо                | Tu              | We      | Th     | Fr | Sa | ubart                                                                                                    |                |
|                                     |   | 30                               | 1                 | 2               | 3       | 4      | 5  | 6  | LE. V                                                                                                    | Córdoba        |
|                                     |   | 7                                | 8                 | 9               | 10      | 11     | 12 | 13 | 7                                                                                                    | ANDALUS        |
|                                     |   | 14                               | 15                | 16              | 17      | 18     | 19 | 20 | and the second second s | Cádiz          |
|                                     |   | 21                               | 22                | 23              | 24      | 25     | 26 | 27 |                                                                                                    | Ceuco          |
|                                     |   |                                  |                   |                 |         |        |    |    |                                                                                                    |                |
|                                     |   | 28                               | 29                | 30              | 31      | 1      | 2  | 3  |                                                                                                    | Them           |
|                                     |   |                                  |                   |                 |         |        |    |    |                                                                                                    |                |

Select Day, Month, Year to view the forecast issued data.

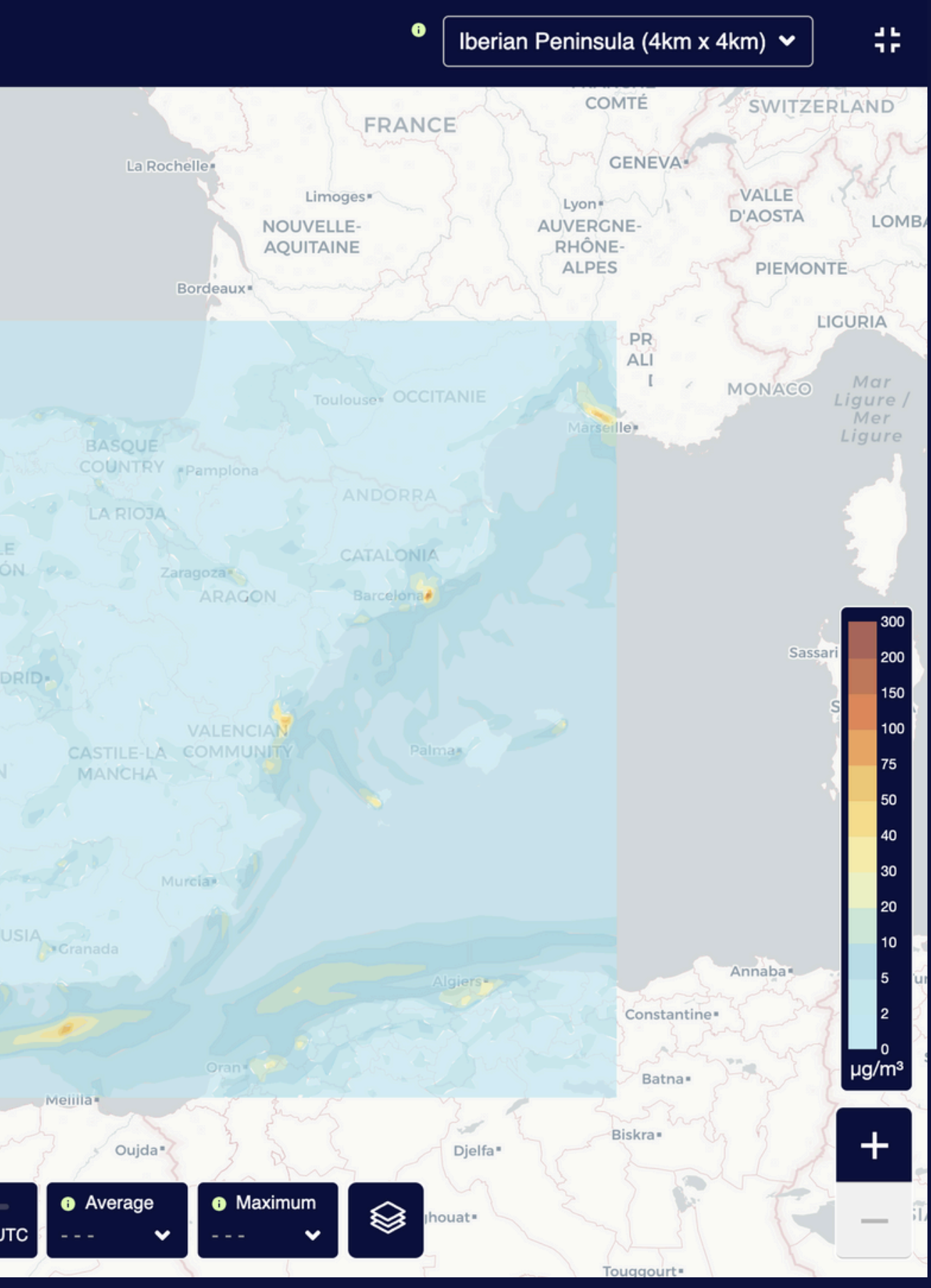

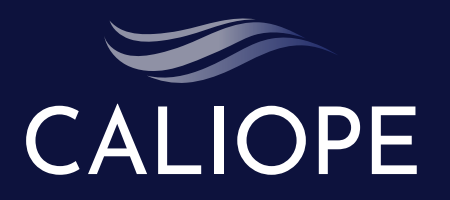

#### 8. Download image/gif

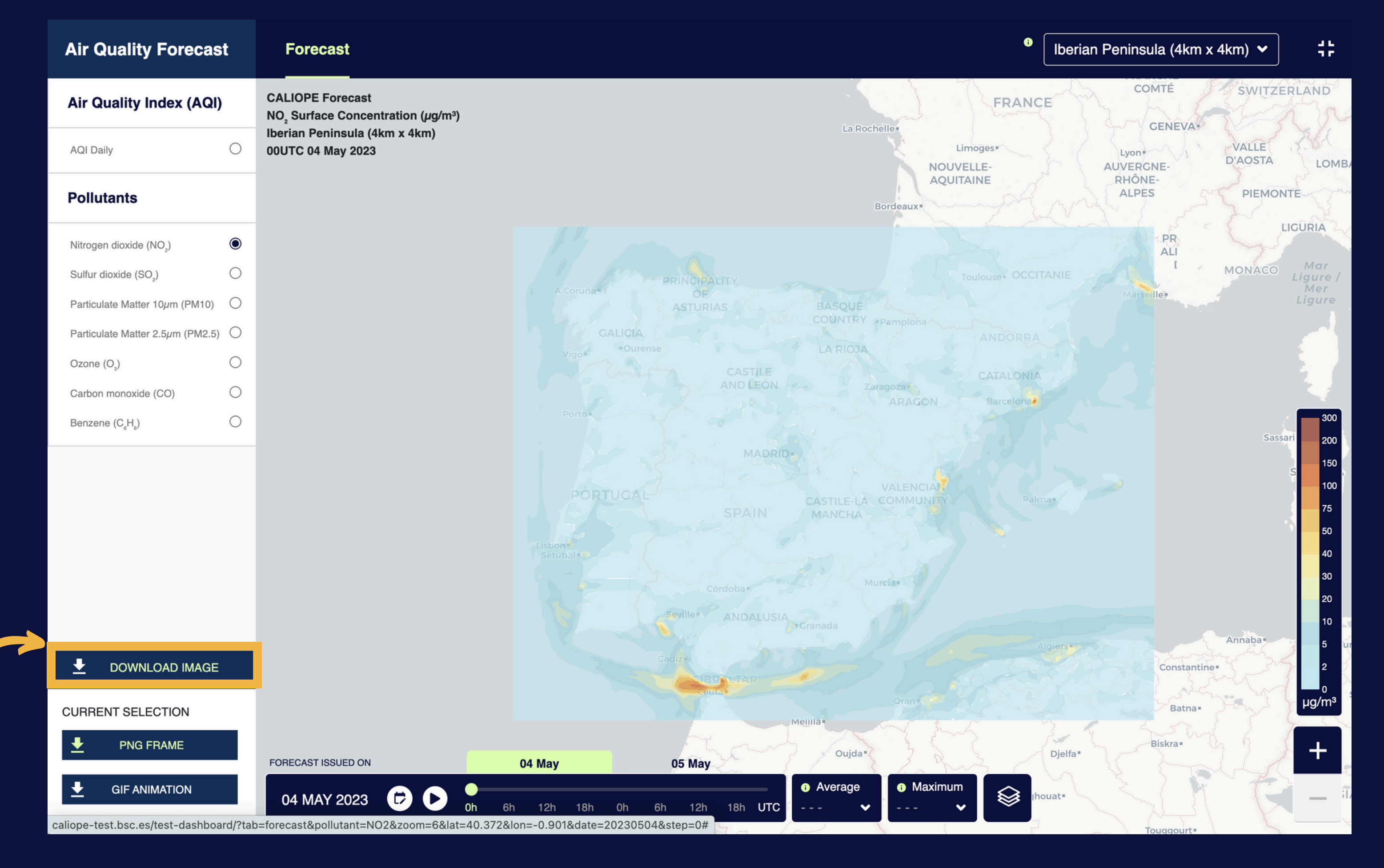

Download the selected displayed data in **image** or **animation**.

### 9. Value of pollutant concentration

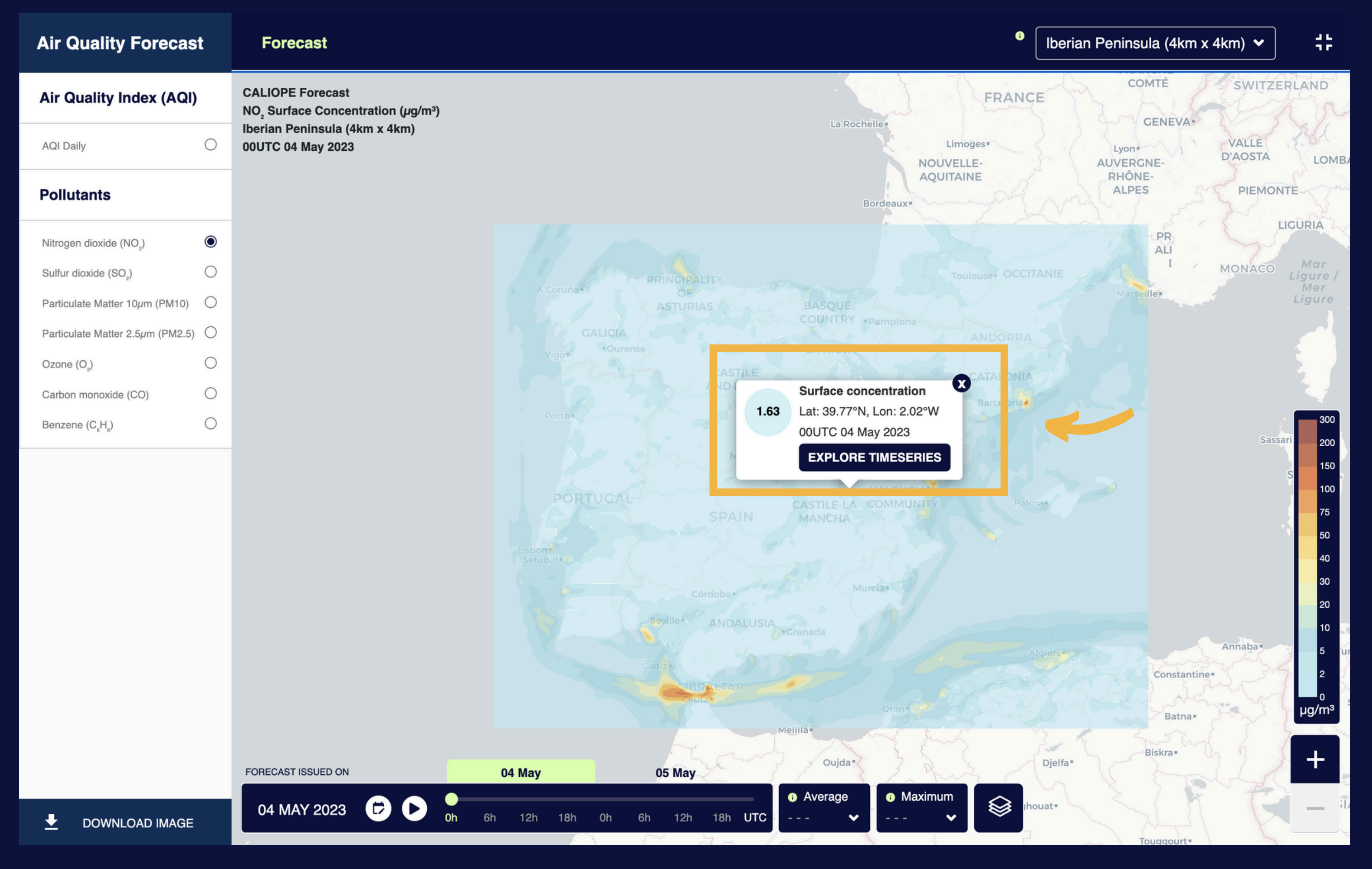

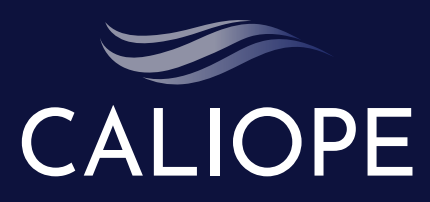

Click on the map to view the **value of the pollutant** concentration.

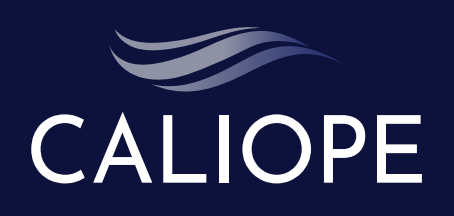

10. Explore timeseries

Click on the **"EXPLORE TIMESERIES" button** to view the evolution of the pollutant concentration during the forecast period.

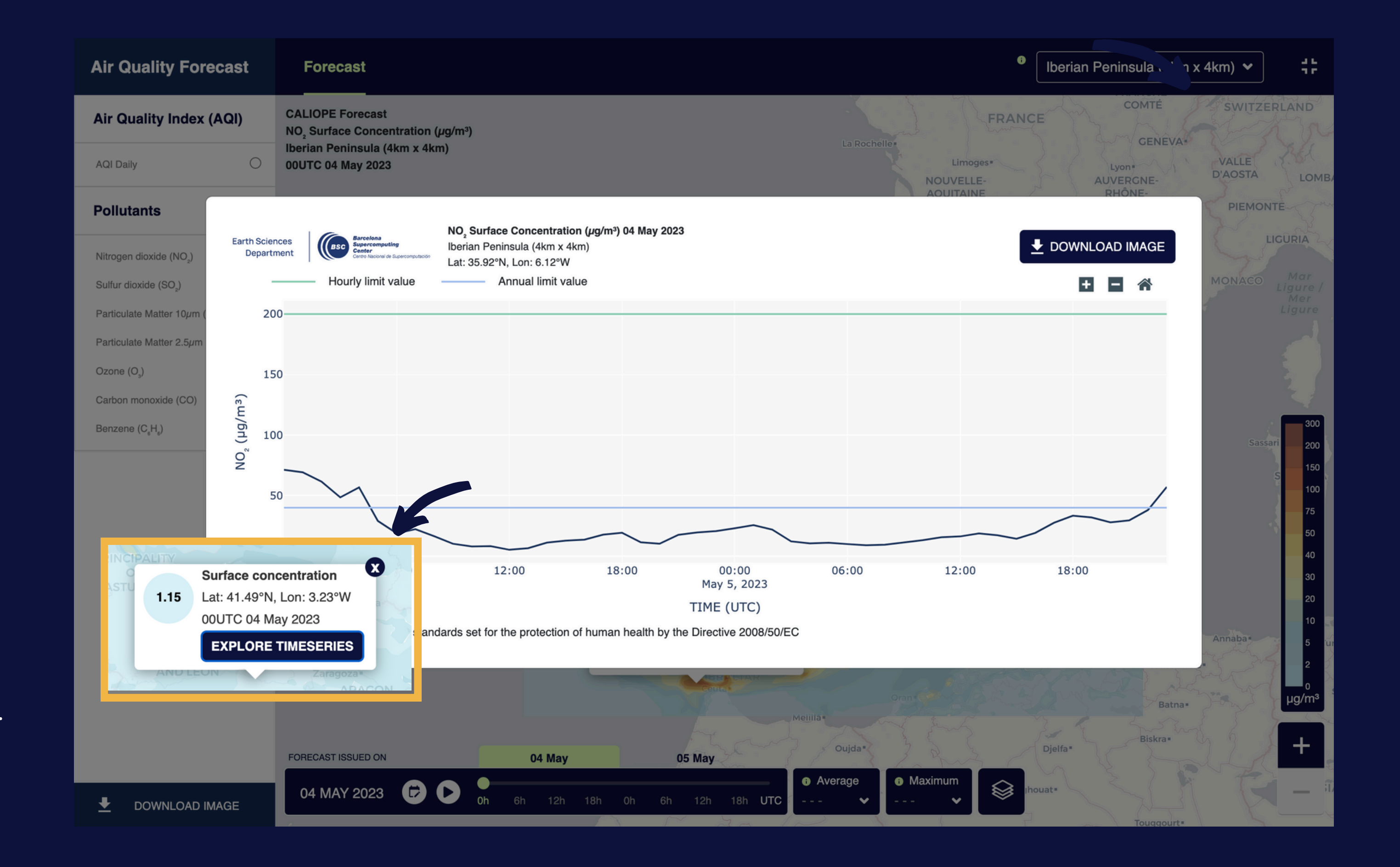

#### 11. Explore timeseries

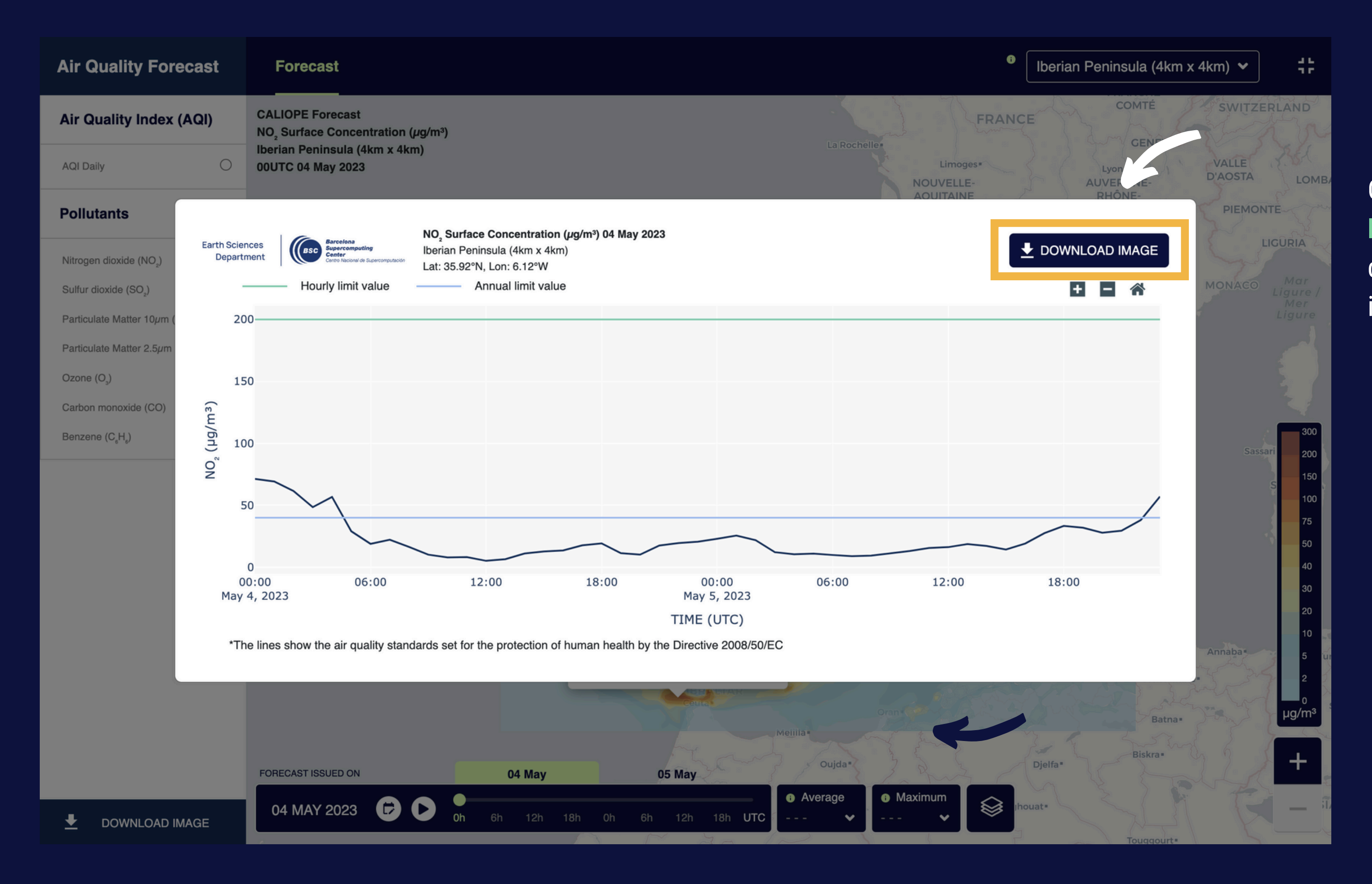

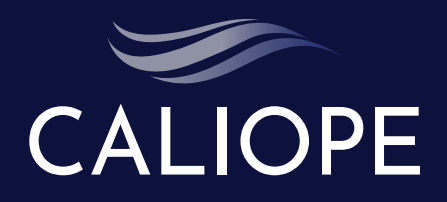

#### Click on the **"DOWNLOAD IMAGE" button** to download the timeserie image.

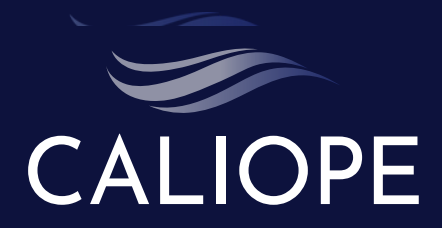

Click on the map of AQI to view the value of Air Quality Index

### 12. Air Quality Index / Value of AQI

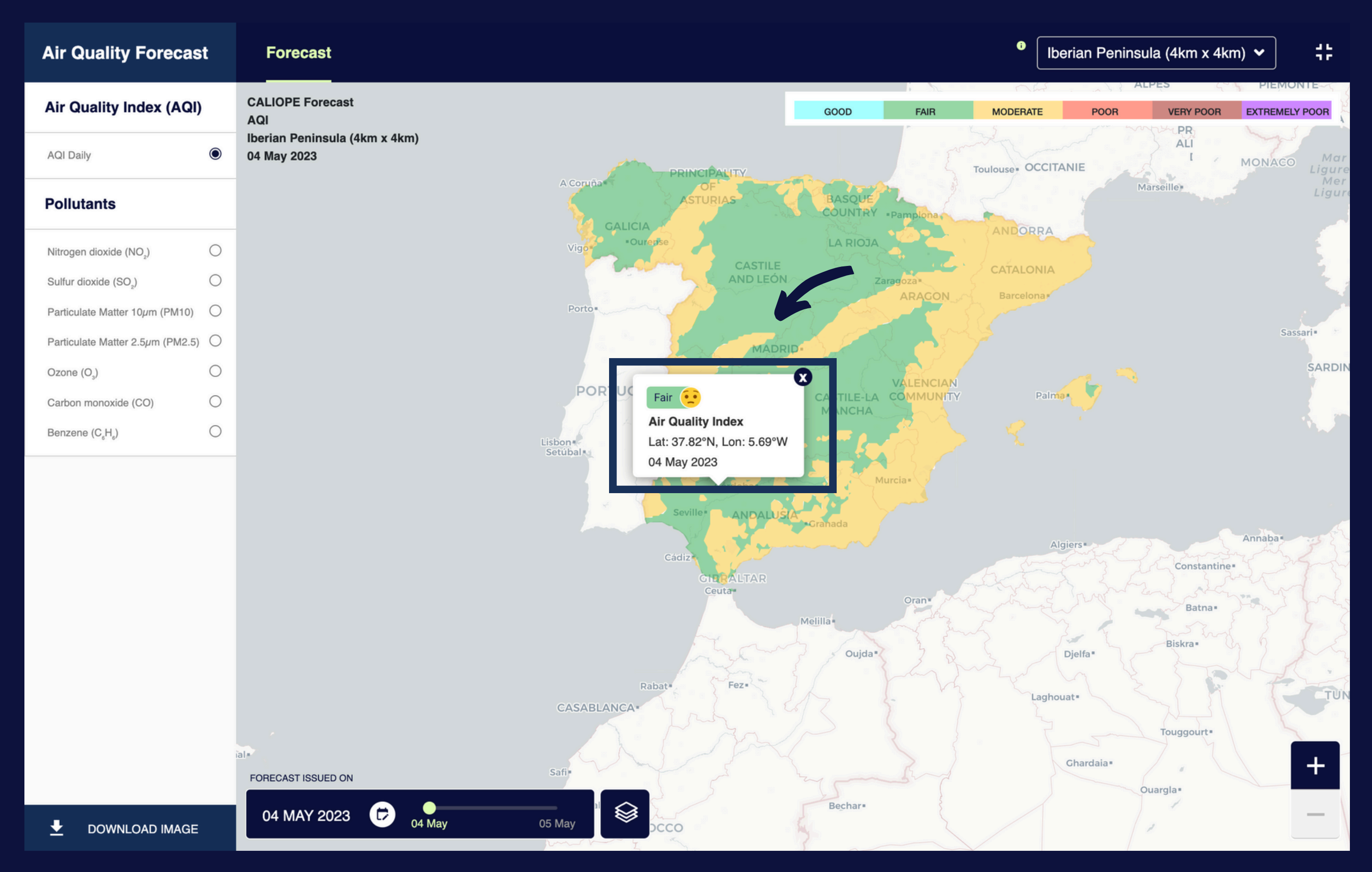

# CALIOPE Thank you